| Create an account   | First click on the link supplied to begin account creation. This will have you                                                                        |
|---------------------|----------------------------------------------------------------------------------------------------|
| through             | set up your username and password and then request to verify your email                                                                               |
| Payment\Morks       | address. Please create your account using the email address that the                                                                                  |
| invitation          | invitation was sent to not doing so can cause difficulty during registration                                                                          |
| Vorify your account | Varification will come as a link to your amail from DaymontWorks Support                                                                              |
| verify your account | verification will come as a link to your email from Payment works support,                                                                            |
|                     | please click off this link to create your account. If you cannot find this email,                                                                     |
| Degin New Vender    | please check your spanning.                                                                                                    |
| Begin New Vendor    | This form should appear once you log in after verifying your account. If this deep not occur, go to the "Connect" tob and it will be listed under the |
| Registration Form   | "Customer Degistrations" section. If there is no form listed here, please                                                                             |
|                     | Customer Registrations Section. If there is no form name listed here is simply                                                                        |
|                     | contact Payment works for assistance. (The form hame listed here is simply a placeholder, the form you peed to complete will be in its place)         |
|                     | a placeholder, the form you need to complete will be in its place.                                                                                    |
|                     |                                                                                                    |
|                     |                                                                                                    |
|                     |                                                                                                    |
|                     |                                                                                                    |
|                     |                                                                                                    |
|                     |                                                                                                    |
|                     |                                                                                                    |
|                     |                                                                                                    |
|                     |                                                                                                    |
|                     |                                                                                                    |
|                     |                                                                                                    |
|                     |                                                                                                    |
|                     |                                                                                                    |
| Complete the New    | Please complete the form by inputting your personal information, do not                                                                               |
| Vendor Registration | provide your employer/BT&BT&m)]T#(c)-&)(ht)-(ac)-(t)-reW*hBT/F(apl)-(b)(4)e)-                                                                         |
| Form                |                                                                                                    |
|                     |                                                                                                    |
|                     |                                                                                                    |
|                     |                                                                                                    |
|                     |                                                                                                    |
|                     |                                                                                                    |

In the Tax Forms section, you have the opportunity to generate an electronic W-9 or input that information yourself. If you input this yourself,

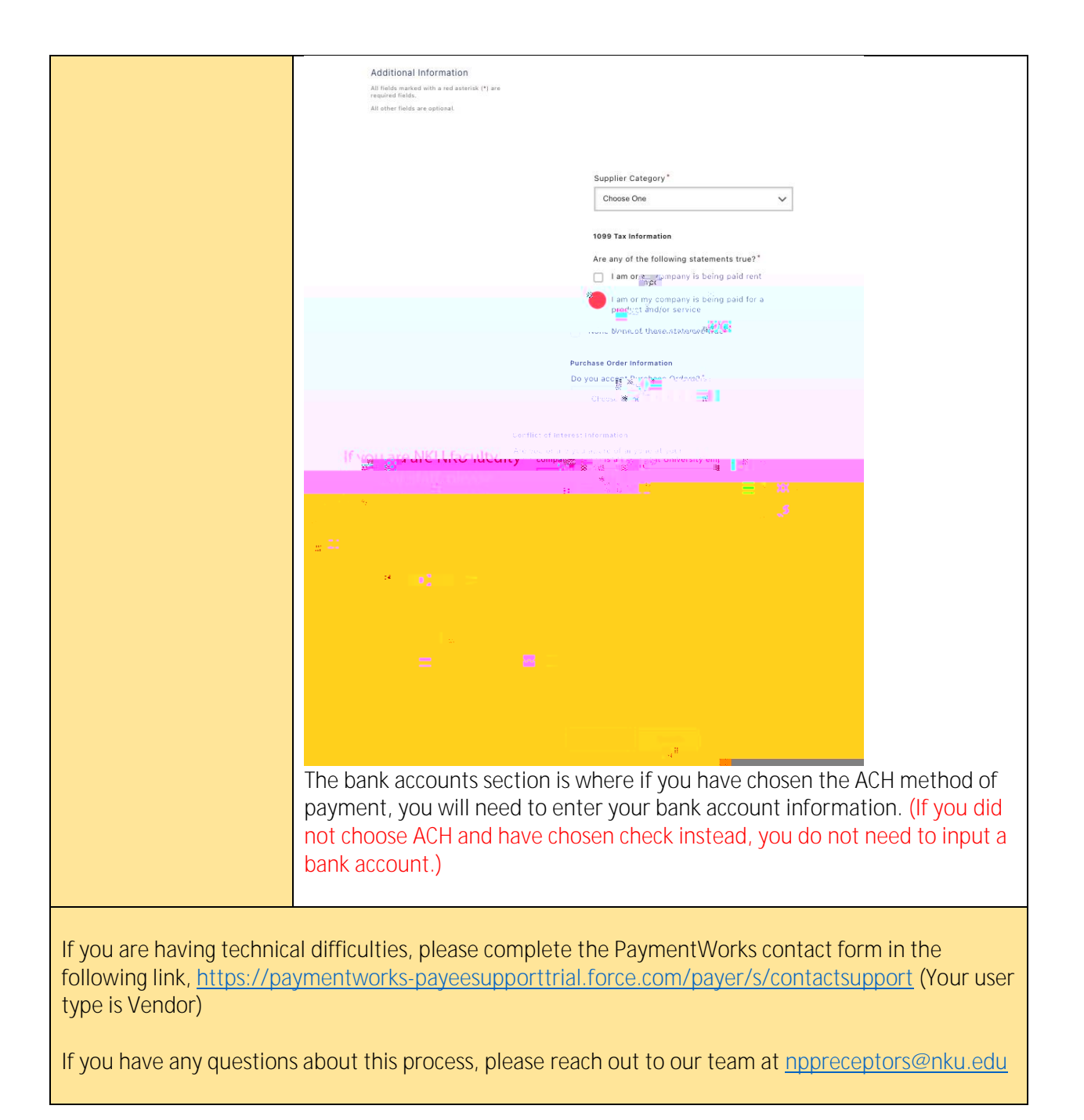